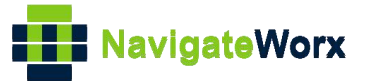

# NR500 Series Industrial Cellular VPN Router

## **Application Note 066**

## **VLAN Setting**

Version: Date: Status:

V1.0.0 Nov 2022 Confidential

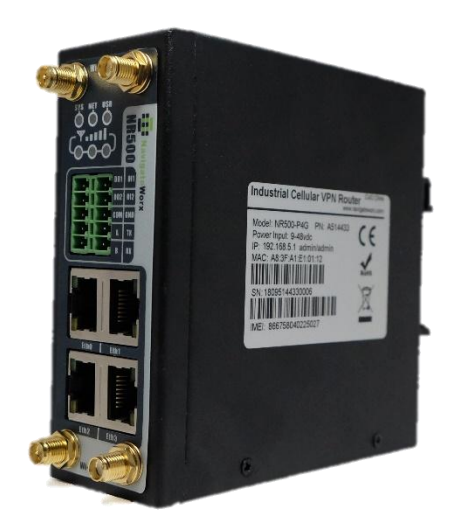

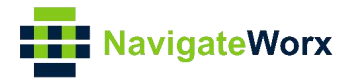

### **Directory**

| 1. Introduction                 | 3 |
|---------------------------------|---|
| 1.1 Overview                    | 3 |
| 1.2 Compatibility               | 3 |
| 1.3 Version                     | 3 |
| 1.4 Corrections                 | 3 |
| 2. Topology                     | 4 |
| 3. Configuration                | 5 |
| 3.1 VLAN Configuration of NR500 | 5 |
| 4. Testing                      | 7 |

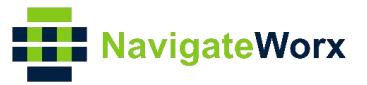

## 1. Introduction

#### 1.1 Overview

This document contains information regarding the configuration and use of VLAN, normally we call it single arm routing.

This guide has been written for use by technically competent personnel with a good understanding of the communications technologies used in the product, and of the requirements for their specific application.

#### 1.2 Compatibility

This application note applies to: **Models Shown:** NR500 series. **Firmware Version:** 1.1.7(3b5122d) or newer **Other Compatible Models:** None

#### 1.3 Version

Updates between document versions are cumulative. Therefore, the latest document will include all the content of previous versions.

| Release Date | Doc. Version | Firmware Version | Change Description |  |  |
|--------------|--------------|------------------|--------------------|--|--|
| 2022/11/22   | V1.0.0       | 1.1.7(3b5122d)   | First released     |  |  |
|              |              |                  |                    |  |  |

#### 1.4 Corrections

Appreciate for corrections or rectifications to this application note, and if any request for new application notes please email to: **support@navigateworx.com** 

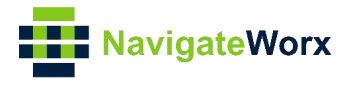

## 2. Topology

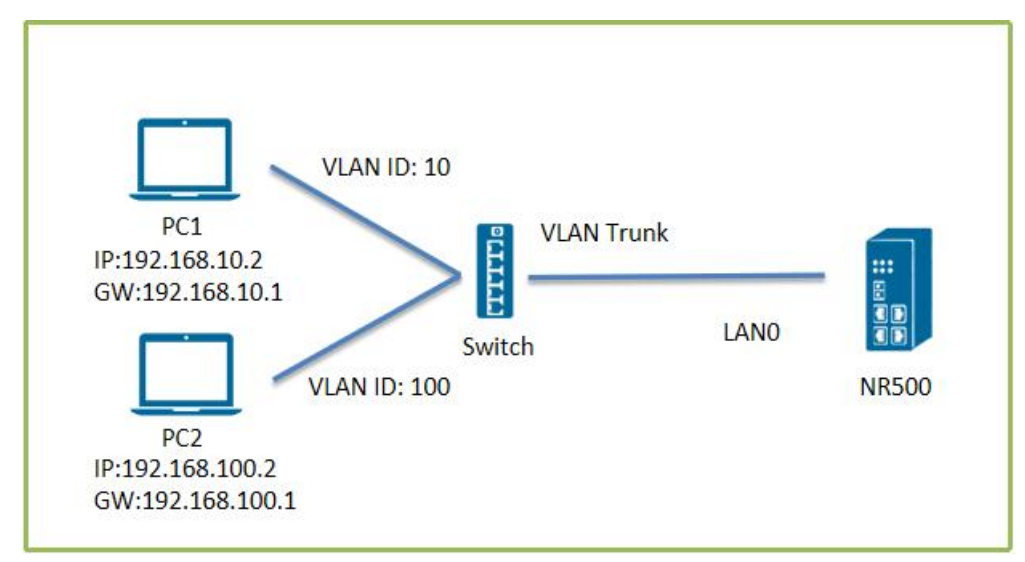

- 1. PC1 connect to Switch and PC1 under VLAN ID: 10 network. PC2 connect to Switch and PC2 under VLAN ID: 100 network.
- 2. NR500 connect to Switch with VLAN Trunk and make VLAN ID: 10(PC1) and VLAN ID: 100(PC2) be able be communicate each other.

Note: If the PCs(the end devices) under different VLANs, normally they cannot communicate each other. With the VLAN settings(single arm routing), we can implements communication between different VLANs.

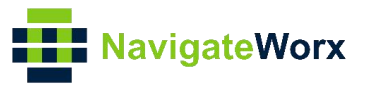

### 3. Configuration

#### 3.1 VLAN Configuration of NR500

1. Go to **Link Management>Ethernet>VLAN**, Click the **add button** of VLAN Trunk settings.

| NavigateWorx                               |                     |           |            |            |         |      | Login: admin<br>Reboot | Logout |  |  |   |
|--------------------------------------------|---------------------|-----------|------------|------------|---------|------|------------------------|--------|--|--|---|
| Overview                                   | Statu               | is Port   | Assignment | WAN        | LAN     | VLAN |                        |        |  |  |   |
| Link Management                            | VLAN Trunk Settings |           |            |            |         |      |                        |        |  |  |   |
| Connection Manager                         | Index               | Interface | VID        | IP Address | Netmask |      |                        |        |  |  | ÷ |
| <ul> <li>Ethernet</li> <li>WiFi</li> </ul> |                     |           |            |            |         |      |                        |        |  |  | 1 |
| Industrial Interface                       |                     |           |            |            |         |      |                        |        |  |  |   |
| Network                                    |                     |           |            |            |         |      |                        |        |  |  |   |
| Applications                               |                     |           |            |            |         |      |                        |        |  |  |   |
| VPN                                        |                     |           |            |            |         |      |                        |        |  |  |   |
| Maintenance                                |                     |           |            |            |         |      |                        |        |  |  |   |

2. Edit VLAN Trunk Settings to add a sub-interface on LANO, setting VID to 10 and IP Address to 192.168.10.1 like below:

| Trunk Settings      |               |            |
|---------------------|---------------|------------|
| VLAN Trunk Settings |               |            |
| Index               | 1             | ]          |
| Interface           | LANO 🗸        | ]          |
| VID                 | 10            | ]          |
| IP Address          | 192.168.10.1  | ]          |
| Netmask             | 255.255.255.0 | ]          |
|                     |               | Save Close |

Note: "IP Address" should be on the same network segment as PC1, and the gateway of PC1 should be the address set by IP Address.

- 3. Click Save>Save>Apply.
- 4. Click the **add button** to add a second sub-interface on LANO, setting VID to 100 and IP Address to 192.168.100.1 like below:

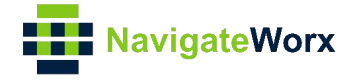

| Trunk Settings      |               |
|---------------------|---------------|
| VLAN Trunk Settings |               |
| Index               | 2             |
| Interface           | LANO          |
| VID                 | 100           |
| IP Address          | 192.168.100.1 |
| Netmask             | 255.255.255.0 |
|                     | Save Close    |

Note: "IP Address" should be on the same network segment as PC2, and the gateway of PC2 should be the address set by IP Address.

#### 5. Click Save.

6. After save, we can check that two sub-interfaces on LANO have been set like below:

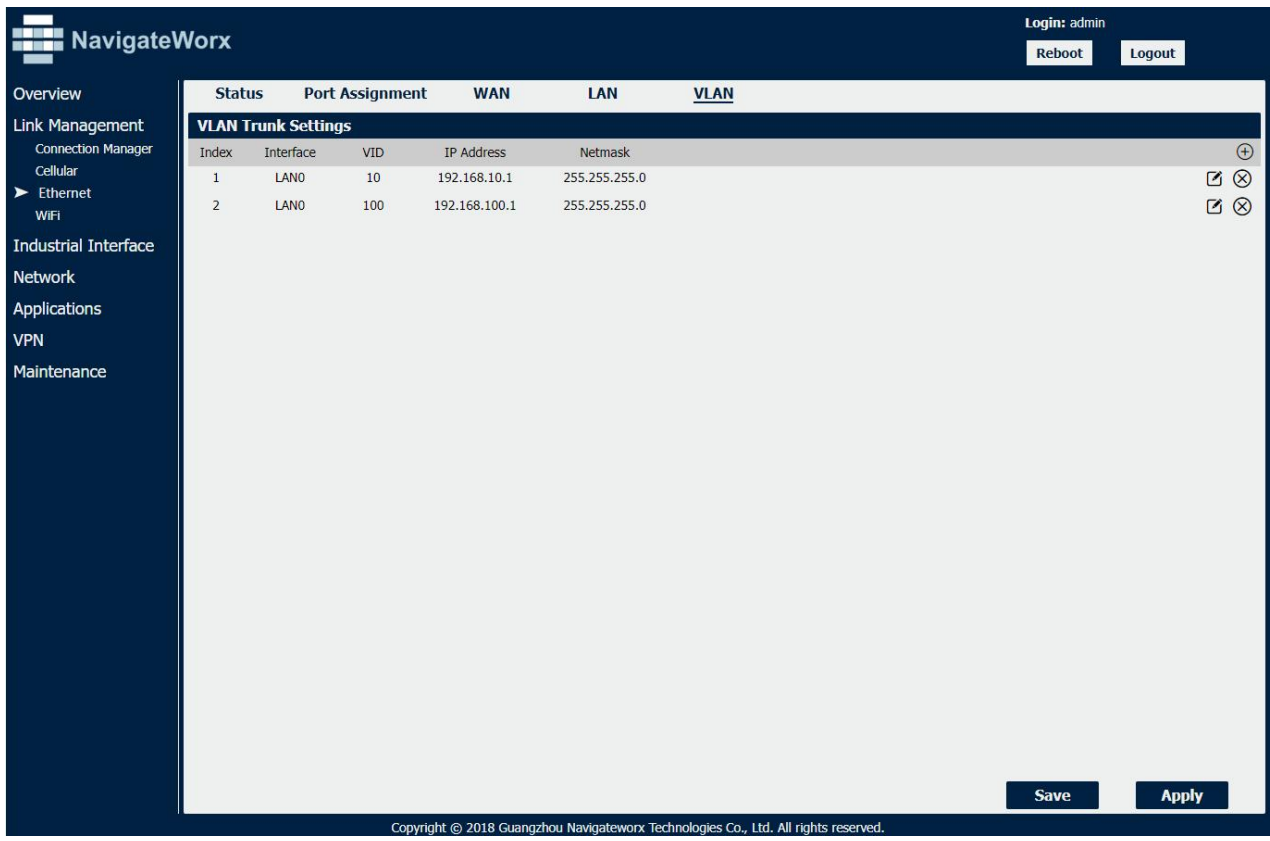

7. Click save>Apply.

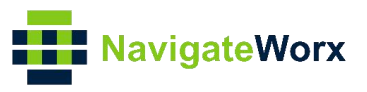

## 4. Testing

1. Ping from PC2 to PC1 and successfully.

|   |                                                                                            |   | <br>   |
|---|--------------------------------------------------------------------------------------------|---|--------|
| 1 | 國 管理员: C:\Windows\system32\cmd.exe - ping 192.168.10.2 -t                                  | - | ×      |
| С | :\Users\Administrator>ping 192.168.10.2 -t                                                 |   | ^      |
| ī | E在 Ping 192.168.10.2 具有 32 字节的数据:                                                          |   |        |
| Ż | 米自 192.168.10.2 的回复: 字节=32 时间=3ms TTL=63<br>192.168.102 的回复: 字节=32 时间=3ms TTL=63           |   |        |
|   | 代目 192. 108. 10. 2 的回复: 子 T=52 时间=2ms 11.1−53<br>足白 109 168 10. 2 的回复: 今苦=32 时间=1mg TTI=63 |   |        |
|   | 代目 192, 168 10 2 的问题, テロ-52 时间=1ms TTI=63                                                  |   |        |
| 3 | 来自 192.168.10.2 的回复: 字节=32 时间=1ms TTL=63                                                   |   |        |
| 3 | 来自 192.168.10.2 的回复: 字节=32 时间=1ms TTL=63                                                   |   |        |
| Ž | 长自 192.168.10.2 的回复: 字节=32 时间=1ms TTL=63                                                   |   |        |
| Ż | 米目 192, 168, 10, 2 的回复: 字节=32 时间=9ms TTL=63                                                |   |        |
|   | 代目 192. 108. 10. 2 的回复: 子 T=52 时间=2ms 11.1−03<br>足白 109 168 10. 2 的回复: 今苦=32 时间=1mg TTI=63 |   |        |
|   | 代目 192, 106, 10, 2 前回复, テロ-52 时间-1ms TTL-63                                                |   |        |
| > | 送自 192.168.10.2 的回复: 字节=32 时间=1ms TTL=63                                                   |   |        |
| 3 | 来自 192.168.10.2 的回复: 字节=32 时间=17ms TTL=63                                                  |   |        |
| ₹ | 枨自 192.168.10.2 的回复: 字节=32 时间=1ms TTL=63                                                   |   |        |
| Ż | 米目 192, 168, 10, 2 的回复: 字节=32 时间=2ms TTL=63                                                |   |        |
|   | 代目 192,108,10,2 的回复: テヤラ20 时间=5ms 111=03<br>14 109 168 10 2 的回复: ウオ=29 时间=10ms 7TI=62      |   |        |
|   | R目 192, 168, 10, 2 的回复・字节=32 时间=10ms 111=63                                                |   |        |
| 3 | 送自 192.168.10.2 的回复: 字节=32 时间=3ms TTL=63                                                   |   |        |
| Þ | 来自 192.168.10.2 的回复: 字节=32 时间=3ms TTL=63                                                   |   |        |
| Ž | 枨自 192.168.10.2 的回复: 字节=32 时间=2ms TTL=63                                                   |   |        |
| Ż | 米目 192,168,10,2 的回复: 字节=32 时间=3ms TTL=63                                                   |   |        |
|   | 代目 192, 108, 10, 2 的回复: 子 T=52 时间=1/ms 11L=63                                              |   |        |
|   | R 122.108.10.2 的回复:字节-32 时间-3ms TTL-63                                                     |   |        |
| 1 |                                                                                            |   |        |
|   |                                                                                            |   | $\sim$ |

2. Ping from PC1 to PC2 and successfully.

|                                                                                           | ^ |
|-------------------------------------------------------------------------------------------|---|
| C:\Users\navigateworx/ping 192.108.100.2 -t                                               |   |
| 正在 Ping 192.168.100.2 具有 32 字节的数据:                                                        |   |
| 来自 192.168.100.2 的回复: 字节=32 时间=2ms TTL=127                                                |   |
| 米目 192.168.100.2 的回复: 字节=32 时间=2ms TTL=127                                                |   |
| 米目 192, 168, 100, 2 的回复: 字 1532 时间=2ms 11L=127                                            |   |
| 木日 192.108.100.2 的回复: 子卫=32 的国=IIIS 11L=127<br>率白 102 168 100 2 的回复: 字王-32 时间=1ms 11L=127 |   |
| 不百 192,106,100.2 的回复: 字节=32 时间=2ms 11□=127<br>来白 192,168,100 2 的回复: 字节=32 时间=2ms TTI=127  |   |
| 米白 192 168 100 2 的回复: 字节=32 时间=2ms TTL=127                                                |   |
| 来自 192.168.100.2 的回复: 字节=32 时间=2ms TTL=127                                                |   |
| 来自 192.168.100.2 的回复:字节=32 时间=2ms TTL=127                                                 |   |
| 来自 192.168.100.2 的回复: 字节=32 时间=2ms TTL=127                                                |   |
| 来自 192.168.100.2 的回复: 字节=32 时间=1ms TTL=127                                                |   |
| 来目 192, 168, 100.2 的回复: 字节=32 时间=1ms TTL=127                                              |   |
| 米目 192, 168, 100, 2 的回复: 字节=32 时间=2ms 111=127                                             |   |
| 木日 192.108.100.2 的回复: 子卫=32 的国=2ms 11L=127<br>率白 109.169.100 2 的回复: 今式=32 时间=2ms 11L=127  |   |
| 木白 192,100,100,2 的四夏: デザー32 町回三111-127<br>来白 192,168,100 2 的回見: 字式=32 时间=2mg TTI=197      |   |
| 米自 192 168 100 2 的回复: 字节=32 时间=2ms TTI=127                                                |   |
| 来自 192.168.100.2 的回复: 字节=32 时间=2ms TTL=127                                                |   |
| 来自 192.168.100.2 的回复: 字节=32 时间=2ms TTL=127                                                |   |
| 来自 192.168.100.2 的回复: 字节=32 时间=18ms TTL=127                                               |   |
| 来目 192.168.100.2 的回复: 字节=32 时间=2ms TTL=127                                                |   |
| 米目 192.168.100.2 的回复: 字节=32 时间=7ms TTL=127                                                |   |
| 米目 192,168,100.2 的回复: 今中32 时间=3ms 11L=127                                                 |   |
| 木日 192.106.100.2 的四夏、子 1-32 时间-2mg 11L-127<br>平白 102 168 100 2 的回号、会共=29 时间-2mg TTI=127   |   |
| 来自 122.168.100.2 的回复: 字节=32 时间=3ms TT[=127                                                | ~ |

3. Test successfully.